# Kurzanleitung GEOViewer+ mit Antrag

## Anmelden über https://geoportal.kreis-herford.de/plus

Favoriten über Stern markieren

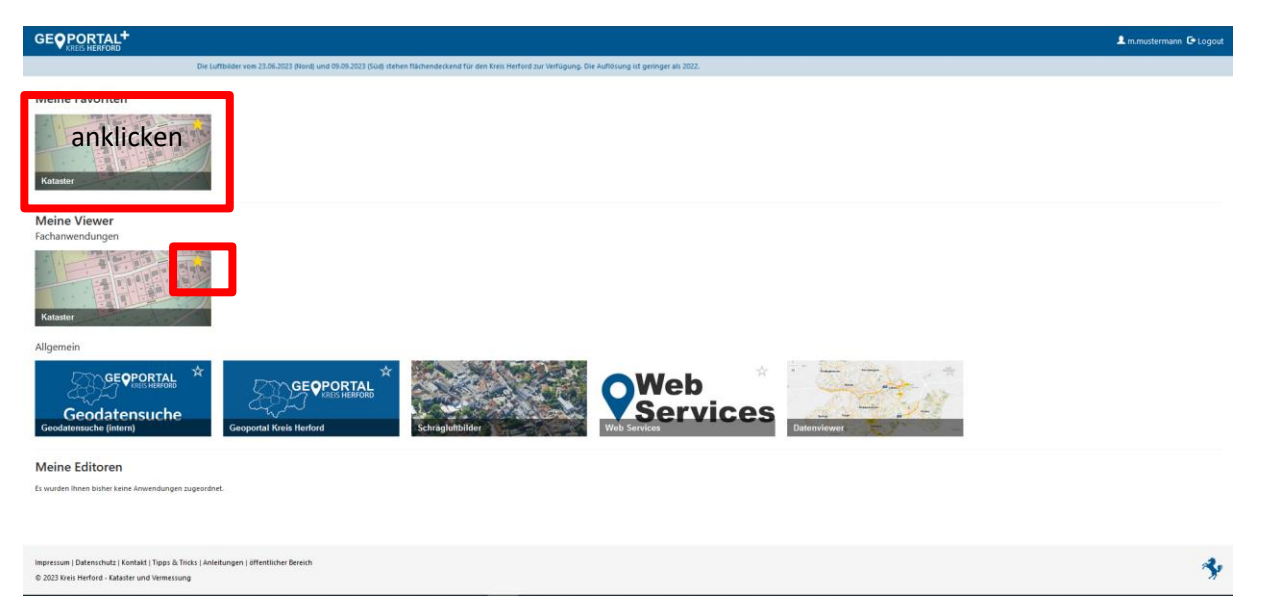

### Benutzer/Passwort eingeben, Passwort ändern oder Neues Passwort anfordern

| Anmeldung  CECVIEWER* Passwort vergessen  Containame  Vinachname  Passwort  Passwort Passwort P | Anmeldung  L Benutzername  V.nachname  C Passwort  C Dogin  C Login  C Login C Login  C Login  C Login C Login  C Login C Login C Login C Login C Login C Login C Login C Login C Login C Login C Login C Login C Login C Login C Login C Login C Login C Login C Login C Login C Login C Login C | GE <b>QVIEWER<sup>+</sup></b><br>Kataster |                                         |           |                  |           |
|----------------------------------------------------------------------------------------------------|----------------------------------------------------------------------------------------------------|-------------------------------------------|-----------------------------------------|-----------|------------------|-----------|
| Benutzername     Benutzername*     vnachname       Vnachname     Benutzername*     Vnachname       ? Passwort     Passwort                                                                                                    | Lenutzername       Vnachname     Benutzername*     vnachname*       C Passwort     Passwort       C Login     C Login                                                                                                    | Anmeldung                                 | GEQVIEWER <sup>+</sup> Passwort vergess | en        |                  |           |
| Y Passwort     Passwort                                                                                                    | Passwort     Passwort       Object     Object                                                                                                    | L Benutzername                            |                                         | Benutzern | ame * v.nachname |           |
|                                                                                                    | O Login                                                                                                    | 년 Passwort                                |                                         |           |                  | Passwortz |

Passwort neu anfordern: Benutzer wie Anfang der Mailadresse v.nachname bzw. vorname.nachname

## **GEOViewer+ startet**

|                   | Flurstücke,Adresse, |                  |                   |       | 빅 🖩 📕 🖵 i  | = N \$             | ₿    |
|-------------------|---------------------|------------------|-------------------|-------|------------|--------------------|------|
| Geschäftszeichen: |                     | 🍃 Antrāge        |                   |       |            | ¢                  | • ×  |
| +                 |                     | 0                | Neu               | Suche | Ergebnisse | Details            |      |
|                   | A                   | Neuer Antrag     |                   |       |            |                    | 2    |
| 8                 | Rodinghausen        | Geschäftszeichen | TEST              |       |            |                    |      |
| <u>م</u>          | Richlengen          | Art des Antrags  | Beratung, Angebot |       |            |                    | \$   |
| 0                 | Bunde               | Bernerkung       | TEST              |       |            |                    |      |
| <u>⊨</u>          | hateensurer         | Flurstücke       |                   |       |            |                    | 1    |
|                   | Spelles Fuller      |                  |                   |       | Anlegen    | Anlegen und auswäl | hlen |
|                   | E.                  |                  | ~                 |       |            |                    |      |

#### Suchen => verschiedene Möglichkeiten

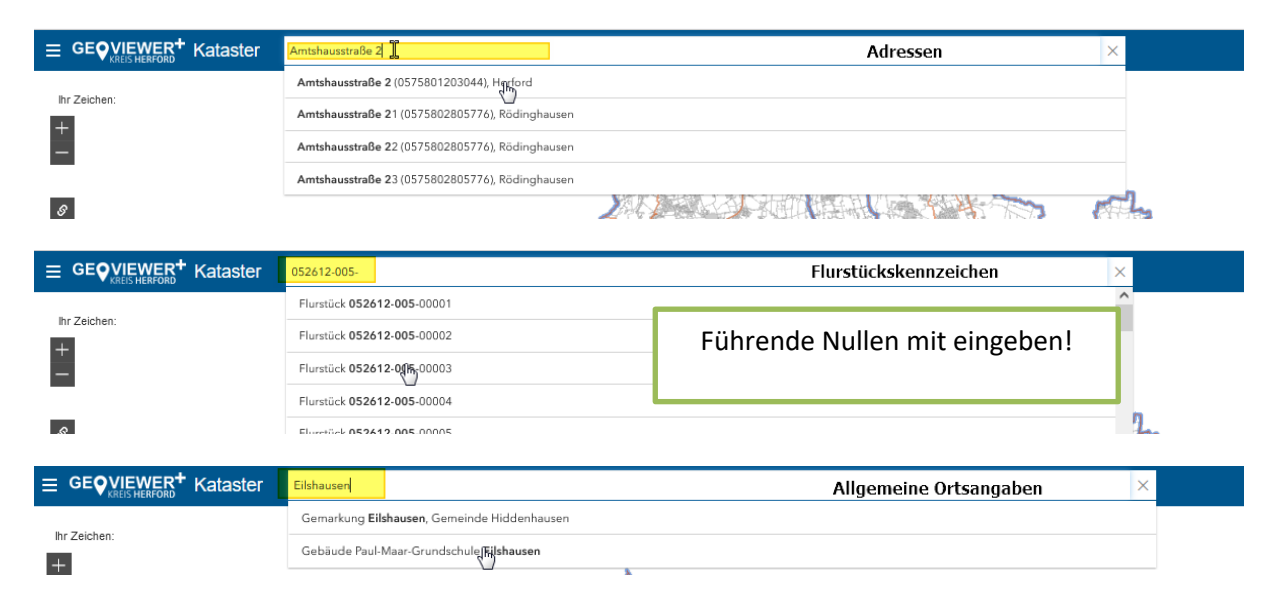

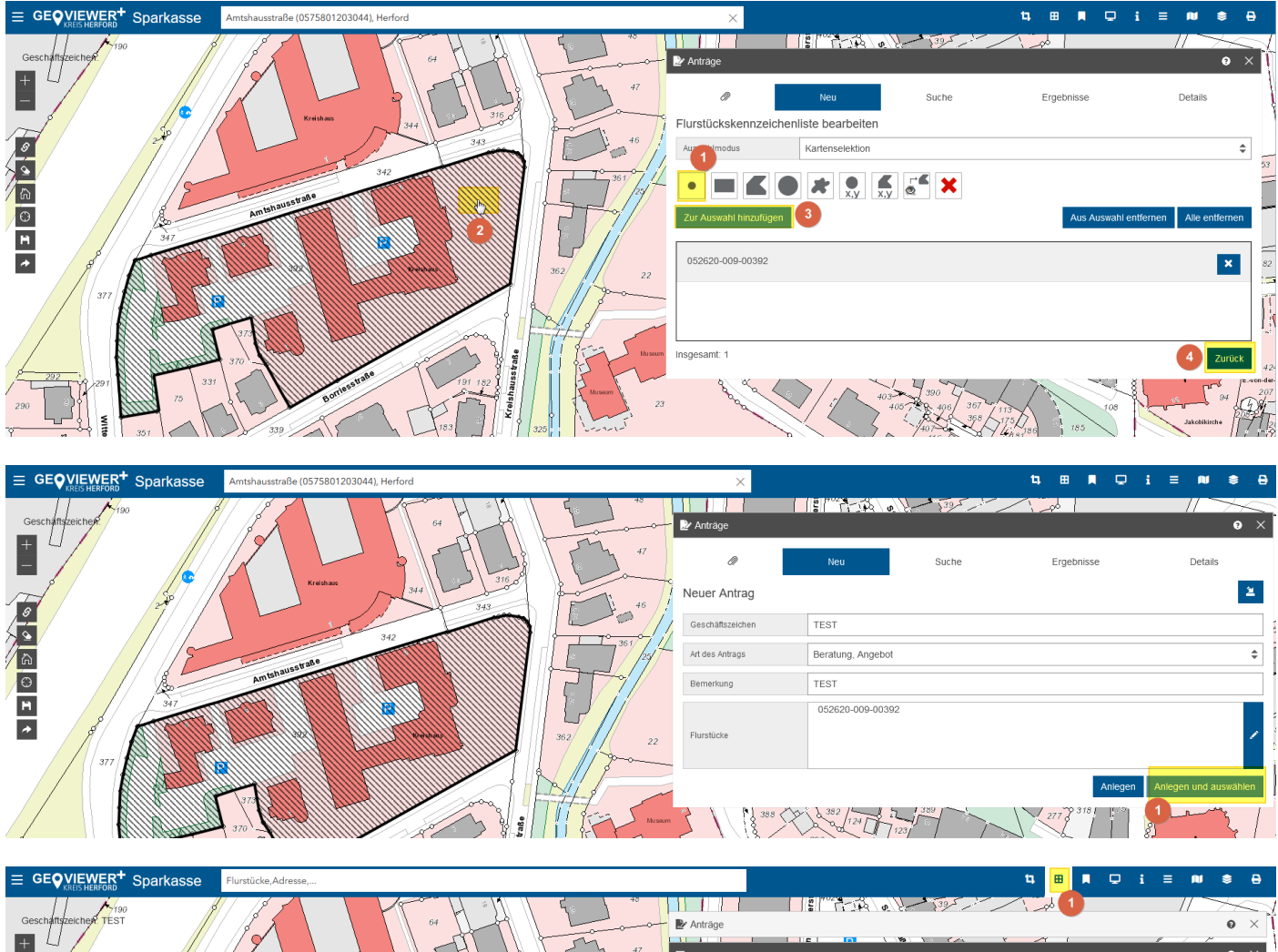

| Gesch<br>+ |       |        |                  |           |     | <b>0</b> | Anträge                                                     |            | Aktualitat: 23.10.2024 | 0 ×<br>0 × | : 1<br>: |
|------------|-------|--------|------------------|-----------|-----|----------|-------------------------------------------------------------|------------|------------------------|------------|----------|
| 1010       | 5     | 245    | Kreishaus<br>342 | 344       | 381 |          | Suche 2<br>Suche über Flurstückskennzeichen                 | Ergebnisse | Details                | >          | 53       |
| a<br>O     |       | Amtuha | usstraße         |           |     | 25/      | Suche über Flurstückskennzeichenliste<br>Suche über Adresse |            |                        | >          | -        |
| ×          | SPP ( | 347    | 392              | Kreishaus |     |          | Suche über räumliches Gebiet                                |            |                        | >          | =        |
|            | 377   |        |                  |           |     |          | Suche über gewahlten Anträg                                 |            | A The second           |            |          |

| GEÇVIEWER <sup>+</sup> Sparkasse Flurstücke,Adresse, |                                                     |                                |                                   | <b>t</b> a 🖽                    | <b>■ □ i ≡ ∅</b>       | \$ 8          |
|------------------------------------------------------|-----------------------------------------------------|--------------------------------|-----------------------------------|---------------------------------|------------------------|---------------|
| Geschaftszeichen TEST                                | 48 Antr                                             | äge                            | 1-110 0 - 1325                    |                                 | 1 //                   | e ×           |
|                                                      | 47 # Flurs                                          | stūcke                         |                                   | × × ×                           | Aktualität: 23.10.2024 | ~<br>• ×      |
| Treshaw 344 315.00                                   | 46                                                  | Suche                          | Erg                               | ebnisse                         | Details                | 2             |
| 342                                                  | Gefur                                               | ndene Flurstücke 🚺             | )                                 |                                 | 🕸 🕫 O 🖡                |               |
| Amtinaustraio                                        |                                                     | 1. Flurstück 0526              | 20-009-00392<br>Herford           | Gemarkung                       | Herford                | Erzeuge Nachw |
|                                                      | Gerr                                                | einde                          | Herford<br>Amtshausstraße 2, 4, 6 | Flur<br>Flurstücksnr.<br>Fläche | 9<br>392<br>9 474 m²   | :             |
| 302 Reakes                                           | 362 22                                              |                                | Borriesstraße 1                   |                                 |                        |               |
|                                                      |                                                     |                                |                                   |                                 |                        |               |
|                                                      |                                                     |                                |                                   |                                 |                        |               |
| E GEQVIEWERT Sparkasse Flurstücke.Adresse            |                                                     |                                |                                   |                                 |                        |               |
|                                                      | Antra                                               | äge                            |                                   |                                 | N_\Y!'\                | e ×           |
|                                                      | H Flurs                                             | tücke                          |                                   |                                 | Aktualität: 23.10.2024 | • ×           |
|                                                      | Produ                                               | suche<br>Ikte zu Flurstück 052 | 2620-009-00392                    | onisse                          | Details                |               |
|                                                      | Flurstör                                            | ck 392, Flur 9, Gemarkun       | g Herford                         |                                 |                        | 4             |
|                                                      |                                                     |                                |                                   | <b>D</b> = 1 H                  | Parts of the last      |               |
| 2 evti.                                              | en For                                              | mat DINA                       | 4 Hochformat                      | Maßstab                         | 1000                   | ÷             |
|                                                      | Dre                                                 | hung                           |                                   |                                 |                        | 0°            |
|                                                      | Zusa                                                | ätzlicher Text                 |                                   |                                 |                        | >             |
|                                                      |                                                     |                                |                                   |                                 | Zeige                  | Legende       |
|                                                      | Nach                                                | trägliche Beschriftung be      | arbeiten 3                        |                                 |                        |               |
|                                                      |                                                     |                                |                                   |                                 |                        |               |
|                                                      | Liege                                               | nschaftsbeschreibungen         |                                   |                                 |                        |               |
|                                                      | Lister                                              | nnachweise                     |                                   | 7.000                           | In den Marankedt       |               |
|                                                      | Maßstab 1:2 000<br>ETRS89 UTM32N Ost: 477 203,7 m l |                                |                                   | Zuruck                          | In den Warenkorb Sold  | renzeugen     |

## Karte ausdrucken (Amtliche Ausdrucke im Bereich Flurstücke)

Karte wird so gedruckt wie angezeigt. Rahmen verschieben möglich mit Anklicken, dann selektiert, dann verschieben. Maßstab und Formate ändern. Kein amtlicher Ausdruck. Popups erlauben!

| GEQVIEWER <sup>+</sup> Kataster | Flurstück 052612-005-00005 |                       |                  | ×        |                                                                                                    |                                                                               |                                                          | 1 =                                                  |                         |
|---------------------------------|----------------------------|-----------------------|------------------|----------|----------------------------------------------------------------------------------------------------|-------------------------------------------------------------------------------|----------------------------------------------------------|------------------------------------------------------|-------------------------|
| 9197                            | 50195                      | Abtelische Brandhorst |                  |          | B Kartenausgabe                                                                                                   |                                                                               | 0 0 0                                                    | n all n                                              | • ×                     |
| 0                               | 48                         |                       | +4               | (ES.     | Durch Klicken is den Kartenrahmen ka<br>mit Maus oder Enger an eine gewünns<br>Kartenrahmen wird wieder weiß darg | m dieser in den Verschiebemodu<br>hte Position gezogen werden. Eis<br>sstellt | s versetzt (Kartenrahmen<br>n Klick in die Kartenansicht | wird blau eingefärbt) und<br>beendet diesen Modus un | anschließend<br>vid der |
|                                 | P                          | 5-0 110               | 2                | 1329     | Avagabeformat DinA4 Hoch                                                                                          | 3 0                                                                           | Maßstab 100                                              | 4                                                    | +                       |
| P                               | PE                         | An In-                |                  | 1323 0   | Dateiformat Portable Document                                                                                     | ormat (PDF)                                                                   | Ausgebequeiltet Stan                                     | dard .                                               | •                       |
|                                 | 1                          | P P P                 | 1332             | the le   | Drahulmat •                                                                                                    |                                                                               | -                                                        |                                                      |                         |
| GIRUGK:                         |                            |                       | il a filos       | 01326 GK | Beschriftungen                                                                                                    |                                                                               |                                                          |                                                      |                         |
| 3474 57                         | 8237 0                     |                       | 123              | 3475 5   | Freibext 1:                                                                                                    | Kreis Herford                                                                 |                                                          |                                                      |                         |
| DD Leiter                       |                            | a galat               | a grant          | A to the | Fraitaxt 2                                                                                                    | Amtshausstr. 3                                                                |                                                          |                                                      |                         |
| CHART                           |                            | There                 | Khithe Brandbert | 1332     | Freitext 3                                                                                                    | 32051 Herford                                                                 |                                                          |                                                      |                         |
|                                 |                            |                       | 1325             | open bi  | Fraitest 4                                                                                                    | Planauskunft                                                                  |                                                          |                                                      |                         |
|                                 |                            | 999101010             | #2               |          | Freitext 5                                                                                                    | WebGIS Kreis Herford                                                          |                                                          |                                                      |                         |
|                                 |                            | Be151 02              | 236              |          | Freitext 8                                                                                                    |                                                                               |                                                          |                                                      |                         |
| 3691                            | 8110                       | Beb                   |                  | 327      | Preitext 7:                                                                                                    | Der Auszug wurde mit einem I                                                  | internet-Browser erzeugt u                               | nd stell keine antliche Ar                           | vskunft der             |
| DEP H                           |                            | and the second        | I. I H           |          | Freitext 8:                                                                                                    | Nur für interne Zwecke !                                                      |                                                          |                                                      |                         |
| GK                              | THE P                      | 61                    | 1935 00 41       | GK:      |                                                                                                    |                                                                               |                                                          | 5                                                    | ament erstellen         |

## Nachträglich beschriften beim Plot:

| E Flurstück  | •                               | /                |             | 1.11    | Aktualität: 21.10.202 | 24 <b>9</b> ×  |
|--------------|---------------------------------|------------------|-------------|---------|-----------------------|----------------|
|              | Suche                           |                  | Ergeb       | nisse   | Details               |                |
| Flurstück 48 | zu Flurstück<br>1, Flur 5, Gema | k 052612-005-0   | 0481        |         |                       |                |
| Liegensch    | aftskarten                      |                  |             |         |                       |                |
| Produktk     | asse                            | Gdb-NRW-Amtlich  | \$          | Produkt | Flurkarte, farbig     | \$             |
| Format       |                                 | DINA4 Hochformat | \$          | Maßstab | 1000                  | \$             |
| Drehung      |                                 |                  |             |         |                       | 0 °            |
| Zusätzlich   | ier Text                        |                  |             |         |                       |                |
| Nachträg     | che Beschrift <mark>ur</mark>   | ng bearbeiten    |             |         | Zei                   | ge Legende     |
|              | * ×                             | Beschriftungstyp | Straßenname |         |                       | \$             |
| Liegensch    | aftsbeschreibu                  | ngen             |             |         |                       |                |
| Listennaci   | weise                           |                  |             |         |                       |                |
| 1            |                                 |                  |             | Zurück  | In den Warenkorb S    | ofort erzeugen |

## Warenkorb und Bestellungen

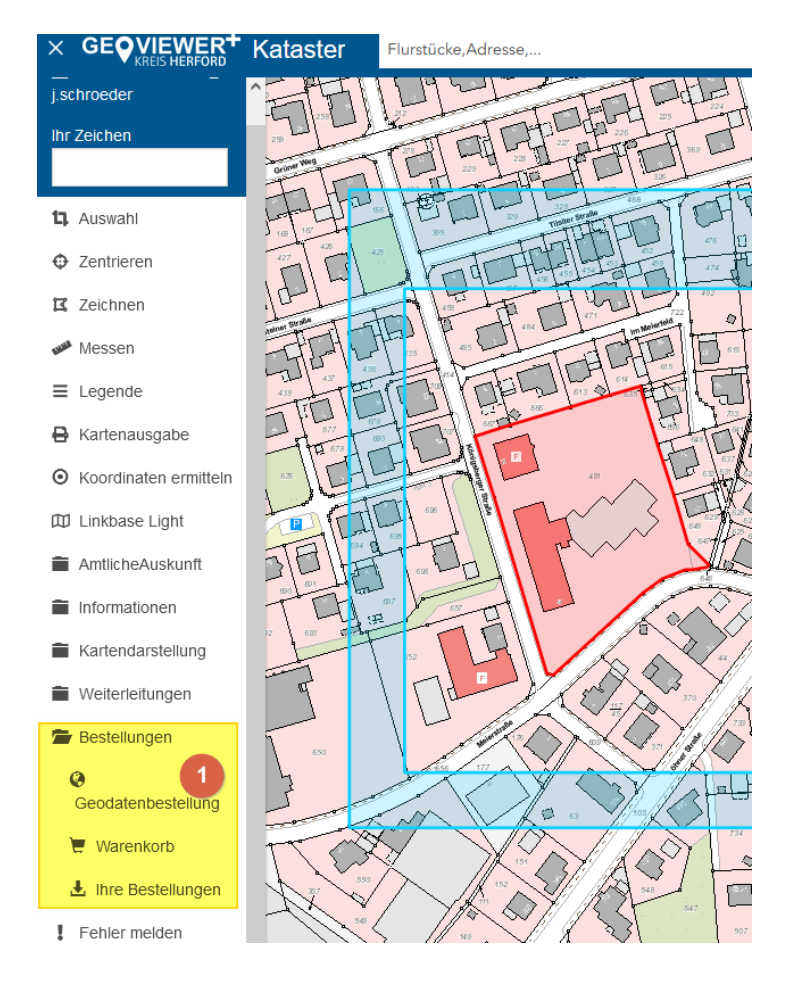

#### Bildschirmausschnitt teilen

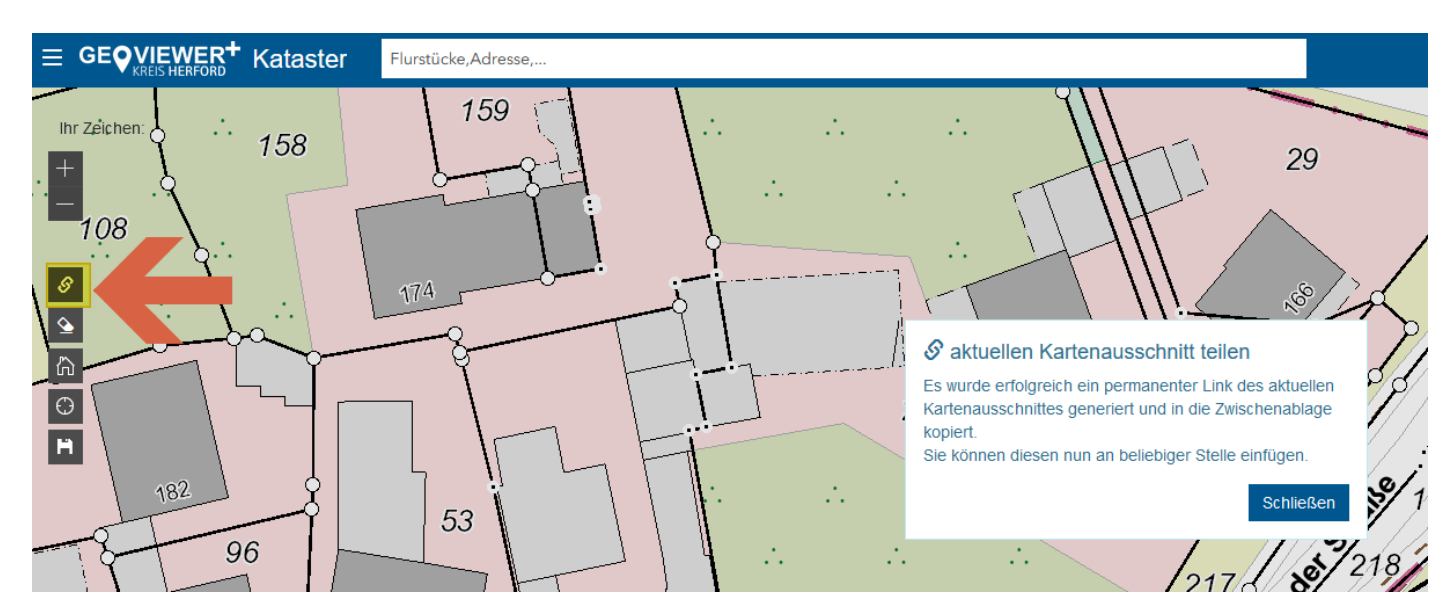

## Fehler melden

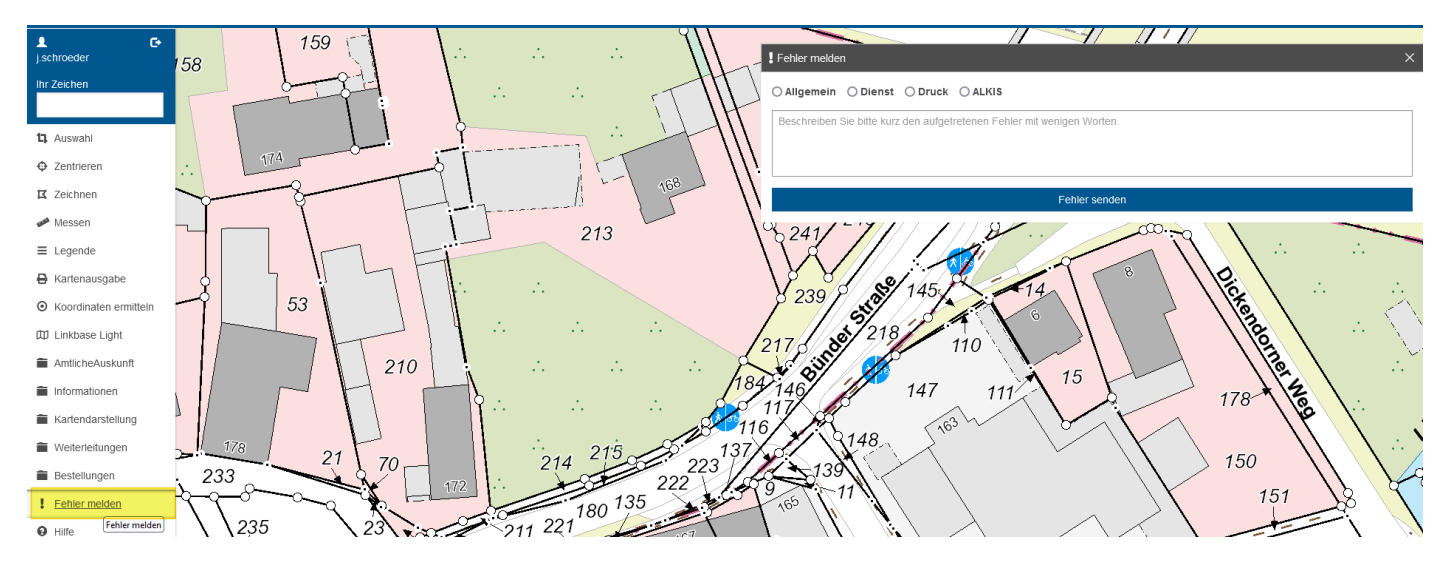

Bitte senden sie uns einen Hinweis sobald ihnen etwas auffällt in der Kartendarstellung, Funktion der Button, usw.

Wir bemühen uns, den Fehler möglichst schnell zu beheben.